## Student Quick Pay Online Payment Website

Our much-anticipated online payment system is HERE!!

- 1. Go to: <a href="http://www.studentquickpay.com/ossd53">www.studentquickpay.com/ossd53</a>
- 2. Click "Create Account"
  - Enter your email
  - Create your own password
  - Click Next

| 3. | Linked Account Add Students Done Back                                                                                                    | Click on "Add Students" to begin adding<br>your children                                                                                                    |
|----|----------------------------------------------------------------------------------------------------|----------------------------------------------------------------------------------------------------|
| 4. | Add Students   For each student you would like to add to your account, complete the information below and click Add Student.  Student ID  Last Name  Add Student  Done  Back                                                                                                    | <ul> <li>Student ID – your child's Pupil number. This is found in the Parent Portal OR your child will know it as their computer password and lunch account number.</li> <li>Last Name – this is the last name your child usually goes by.</li> <li>Click "Add Student" when done</li> </ul> |
| 5. | Linked Account          Student       Name       Grade       Remove         Add Students       Image: Constraint of the second second s | Double check that your student's name appears here, then click "Done".                                                                                                    |

- 6. In the top-right corner, you'll find where you can
- add other children (Menu>Linked Accounts)

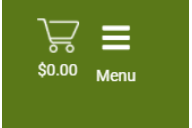

You can use this system to pay for school fees (these fees will automatically appear on the home page if your child's fees have not already been paid).

To add money to your child's lunch accounts, click on the "Lunch Account" icon, put whatever dollar value you'd like, and add it to your cart.

If you have any questions about how to register your account or how to pay for items through Student Quick Pay, please email <u>sessoffice@sd53.bc.ca</u>